## How to obtain a KFI

## When you first log on you will be presented with this screen to obtain a KFI without completing a full mortgage application click on optional KFI

| Leeds                                                                                 |                                                                                                    |  |  |  |
|---------------------------------------------------------------------------------------|----------------------------------------------------------------------------------------------------|--|--|--|
| Building Society                                                                      | Savings   Mortgages   Credit Card   Insurance   Financial Planning   Other Services                   |  |  |  |
|                                                                                       | About our Online Services                                                                             |  |  |  |
| Log Out                                                                               | Introducer Menu                                                                                       |  |  |  |
| Introducer Menu                                                                       |                                                                                                    |  |  |  |
| Optional KFI                                                                          | Online Tools                                                                                          |  |  |  |
|                                                                                       | Welcome to the Leeds Building Society online service for Mortgage Introducers                         |  |  |  |
|                                                                                       | Support information and contact details for this website can be found at our main introducer site     |  |  |  |
|                                                                                       | Easy To Use Calculators                                                                               |  |  |  |
|                                                                                       | Quick estimate of how much an applicant(s) can borrow - Borrowing Calculator                          |  |  |  |
|                                                                                       | Quick idea of how much a mortgage will cost - Cost Calculator                                         |  |  |  |
|                                                                                       | Create a New Application                                                                              |  |  |  |
|                                                                                       | Prior to starting a new DIP/application please select the lending partner linked to this application: |  |  |  |
|                                                                                       | Please select                                                                                         |  |  |  |
|                                                                                       | Process a New DIP or Application                                                                      |  |  |  |
|                                                                                       | Cases                                                                                                 |  |  |  |
| You will now see this screen so choose your lending partner out of the drop down box: |                                                                                                    |  |  |  |
| Leeds                                                                                 |                                                                                                    |  |  |  |
| Building Society                                                                      | Savings   Mortgages   Credit Card   Insurance   Financial Planning   Other Services                   |  |  |  |
|                                                                                       | About our Online Services                                                                             |  |  |  |
| Log Out                                                                               | Optional Key Facts Illustration Menu                                                                  |  |  |  |
| <ul> <li>Introducer Menu</li> </ul>                                                   |                                                                                                    |  |  |  |
| Optional KFI                                                                          | Create a New KFI                                                                                      |  |  |  |
|                                                                                       | Prior to starting a new KFI please select the Business Name linked to this application:               |  |  |  |
|                                                                                       |                                                                                                    |  |  |  |
|                                                                                       | Please select                                                                                         |  |  |  |
|                                                                                       | Process A New KFI                                                                                     |  |  |  |
|                                                                                       | Key Facts Illustrations                                                                               |  |  |  |
|                                                                                       |                                                                                                    |  |  |  |

Then choose Process a new KFI and you will be taken to the below screen:

| Personal details                                                                                                    |                                                        |  |  |  |  |
|----------------------------------------------------------------------------------------------------|--------------------------------------------------------|--|--|--|--|
| Applicant 1                                                                                                    |                                                        |  |  |  |  |
| * Title                                                                                                    | Please select                                          |  |  |  |  |
| * Initial(s)                                                                                                    |                                                        |  |  |  |  |
| * Surname                                                                                                    |                                                        |  |  |  |  |
| * Are you a first time buyer?                                                                                                    | C Yes C No                                             |  |  |  |  |
| Applicant 2                                                                                                    |                                                        |  |  |  |  |
| * Title                                                                                                    | Please select                                          |  |  |  |  |
| * Initial(s)                                                                                                    |                                                        |  |  |  |  |
| * Surname                                                                                                    |                                                        |  |  |  |  |
| * Are you a first time buyer?                                                                                                    | O Yes O No                                             |  |  |  |  |
| Mortgage details                                                                                                    |                                                        |  |  |  |  |
| * What is the purpose of the loan?                                                                                                    | Please select                                          |  |  |  |  |
| * How much would you like to borrow?                                                                                                    | £                                                      |  |  |  |  |
| * What is the purchase price / value of the house you wish to buy? Click Here for<br>Shared Ownership mortgages, Click Here for Right to Buy mortgages.                                                                                                    | £                                                      |  |  |  |  |
| * Estimated property market value (Shared Ownership or Right to Buy mortgages)?                                                                                                    | £                                                      |  |  |  |  |
| * Over what period would you like to repay the loan?                                                                                                    | years months                                           |  |  |  |  |
| * Do you require Leeds Building Society to instruct the valuation?<br>Please note: that if you choose to arrange your own valuation it may not be acceptable by the Society, and<br>could cause a delay in the Society being able to provide you with a mortgage offer. | C Yes C No                                             |  |  |  |  |
| What type of valuation do you require? If Leeds Building Society are to instruct the valuation, what type of valuation do you require? Please note that for a Re-Mortgage application, you should select a Mortgage Valuation only.                                     | Please select                                          |  |  |  |  |
| Products                                                                                                    |                                                        |  |  |  |  |
| * Choose which mortgage product you would like:                                                                                                    |                                                        |  |  |  |  |
| Click on Get Products to show available products.                                                                                                    |                                                        |  |  |  |  |
| Get Products Please select 💌                                                                                                    |                                                        |  |  |  |  |
| If you want to borrow against one part (e.g. Capital and Interest) then please enter t                                                                                                    | he full amount in there and leave the other box blank. |  |  |  |  |
| Capital & interest f Interest only f                                                                                                    |                                                        |  |  |  |  |
| Cancel                                                                                                    | Continue                                               |  |  |  |  |
| Fill in the appropriate fields in the top two sections and then press, Get products.<br>The screen will then automatically reload and you will be able to choose your product<br>out of the drop down box and fill in the appropriate box below.                        |                                                        |  |  |  |  |
| Products                                                                                                    |                                                        |  |  |  |  |
| * Choose which mortgage product you would like:<br>Click on Get Products to show available products.                                                                                                    |                                                        |  |  |  |  |
| Get Products Please select                                                                                                    | •                                                      |  |  |  |  |
| If you want to borrow against one part (e.g. Capital and Interest) then please enter the full amount in there and leave the other box blank.                                                                                                    |                                                        |  |  |  |  |
| Capital & interest f Interest only f                                                                                                    |                                                        |  |  |  |  |
| Cancel                                                                                                    | Continue                                               |  |  |  |  |
|                                                                                                    | con unde                                               |  |  |  |  |

Click continue and you will be taken to this screen:

#### Key Facts Illustration

| We need all the information marked with an asterisk (*) to process your application. |            |          |  |  |  |
|--------------------------------------------------------------------------------------|------------|----------|--|--|--|
| Arrangement Fees                                                                     |            |          |  |  |  |
| If you are charging a fee to your client for arranging this mortgage, enter the a    | £          |          |  |  |  |
| If part of your fee is refundable if the mortgage application does not proceed, e    | £          |          |  |  |  |
| If you are charging a fee to your client because conditional insurance is not ar     | £          |          |  |  |  |
| Arrangement Details                                                                  |            |          |  |  |  |
| Is this sale an advised sale within FSA rules?*                                      | C Yes C No |          |  |  |  |
| Will the application be processed online?*                                           | C Yes C No |          |  |  |  |
| Cancel                                                                               |            | Continue |  |  |  |
| Again fill in the appropriate questions and press Continue.                          |            |          |  |  |  |

# You will then be given a screen like the one below asking how you would like the fees to be paid:

### Mortgage Application - Fees Applicable

#### We need all the information marked with an asterisk (\*) to process your application.

Any fees that you choose to add to your loan will result in increased monthly payments. This will be reflected within the monthly payments quoted in your Key facts Illustration and any Mortgage Offer that is made.

Any fees that you choose not to add to your loan will be debited from your account on completion, unless you pay them separately prior to completion. Any fees that are debited will result in your monthly payments being increased at the first payment review, to reflect payment of the fees and any interest charged on them.

#### Fees which you may choose to add to your loan

|                                           | Amount Payable by Leeds Building Society | Amount Payable By You  | Add This Fee To Mortgage?* |
|-------------------------------------------|------------------------------------------|------------------------|----------------------------|
| Electronic Transfer Fee                   | £ 0.00                                   | £35.00                 | C Yes C No                 |
| Product Arrangement Fee - Completion      | £ 0.00                                   | £400.00                | V Ves O No                 |
| Fees which must be paid up front          |                                          |                        |                            |
|                                           | Amount Payable by Leeds Building Society | Amount Payable By You  |                            |
| Broker Fee                                | £ 0.00                                   | £200.00                |                            |
| Product Arrangement Fee - Application     | £ 0.00                                   | £199.00                |                            |
| Fees to be paid by Leeds Building Society |                                          |                        |                            |
|                                           | Amount Payable by Leeds Building Society |                        |                            |
| Standard Mortgage Valuation Fee           | £ 335.00                                 |                        |                            |
| Cancel                                    |                                          |                        | Continue                   |
| Answer the ques                           | tions yes or no and then press C         | continue to create you | r Key facts                |

illustration.

#### Key Facts Illustration

#### Now choose your next option

Your key facts illustration has been generated. Now please choose from the options below.

If you would like to go back to change something e.g your loan amount, or choose a different product click here.

Please click here to open your key facts illustration document in pdf format - you can print the KFI from here.

Please note, you'll need to have Acrobat Reader (version 4 or higher) installed to print locally. If you haven't already got this free software and you'd like to install it, please visit the Adobe web site.

View

New

Proceed

Exit

You want to start another fresh key facts illustration.

You want to start your mortgage application straight away. Click here to get a Decision in Principle (DIP).

You have completed the key facts illustration. Click here to return to where you came from.

On this screen your KFI has been created and you have a few options from here you can either edit the KFI, View and print it or you can convert it into a decision in principle using the options on the left hand side of the screen.